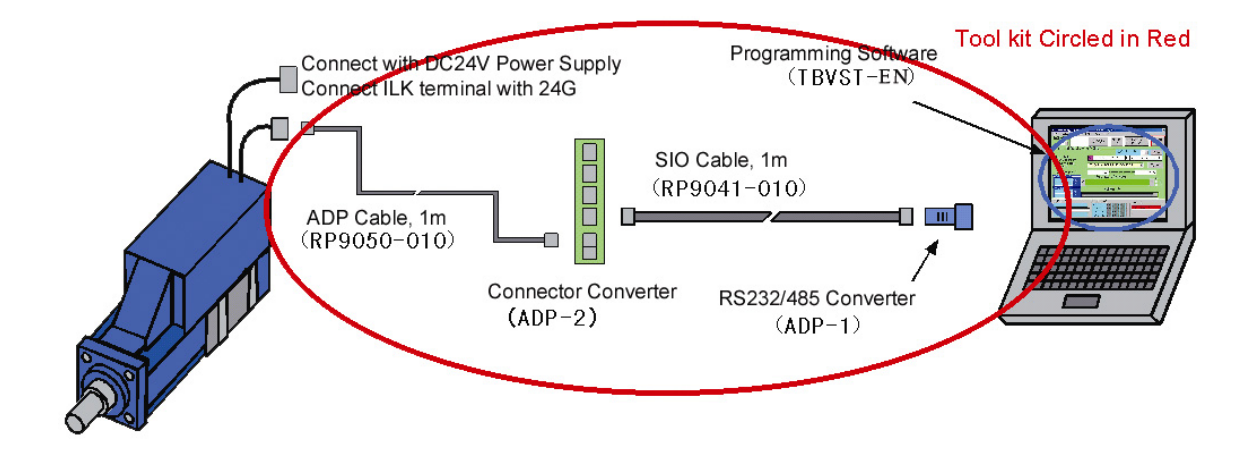

## <u>Mechatronics Cylinder</u> <u>PC Tool Kit</u> <u>TBVST Termi-BUS ®</u>

# **Operation Manual**

Document No. MN1-MTX-00001B-NA Ver.2.71 2002/10/21

| 1. TBVST Termi-BUS® Tool Kit Summary           | 3  |
|------------------------------------------------|----|
| 2. TBVST Termi-BUS® Tool Kit Installation      |    |
| 3. TBVST                                       |    |
| 3.1. Selection of serial port                  | 4  |
| 3.2. Main Menu                                 | 4  |
| JOG operation:                                 | 5  |
| Menu bar:                                      | 6  |
| 3.3. Position Data Save Menu                   | 7  |
| 3.4. Display Data Conversion Menu              | 10 |
| 3.5. Upload / Download Menu                    | 12 |
| 3.6. Trace Menu                                | 13 |
| 4. CTA-1                                       |    |
| 4.1. Serial port selection                     | 15 |
| 4.2. Main Menu                                 | 15 |
| 5. Appendix                                    |    |
| 5.1. PC Tool Soft ware installation memo       | 18 |
| 5.2. PC Tool Kit Parts (TBVST-EN-SET)          | 18 |
| 5.2.1.Contents of PC Tool, Model: TBVST-EN-SET | 18 |
| 5.2.2. RS232C/RS485 Junction Converter Circuit | 18 |
| 5.2.3. Connector Converter : ADP-2             | 19 |
| 5.2.4. Cables                                  | 19 |

.

#### 1. TBVST Termi-BUS® Tool Kit Summary

TBVST Termi-BUS® Tool kit is an operational and set up tool for Mechatronics Cylinder including Termi-BUS® interface. TBVST Termi-BUS® Tool kit consists of 2 applications, TBVST and CTA-1.

TBVST is an easy-to-use operational and teaching tool which allows the Mechatronics Cylinder to be programmed by GUI operation.

CTA-1 is a tool that allows direct editing of data on the Mechatronics Cylinder Servo Controller. With this tool it is possible to use all functions of the Termi-BUS® Interface.

WARNING – PLEASE ENSURE YOUR ACTUATOR HAS 24VDC POWER BEFORE RUNNING PCTOOL. RUNNING PCTOOL WITH AN UNPOWERED AXIS CONNECTED MAY RESULT IN DAMAGE TO YOUR SERIAL PORT.

#### 2. TBVST Termi-BUS® Tool Kit Installation

TBVST Termi-BUS® Tool kit is supplied on CD-ROM. On this CD-ROM you will find 2 zipped files, DISK1 and DISK2. Please unzip them, execute Setup.exe in DISK1, and follow the installation instructions.

If you experience any errors during the installation process please call Mirai Intertech at 905-763-9442.

After installation is complete, the TBVST Termi-BUS Tool Kit folder will be created in the Windows Start menu as follows.

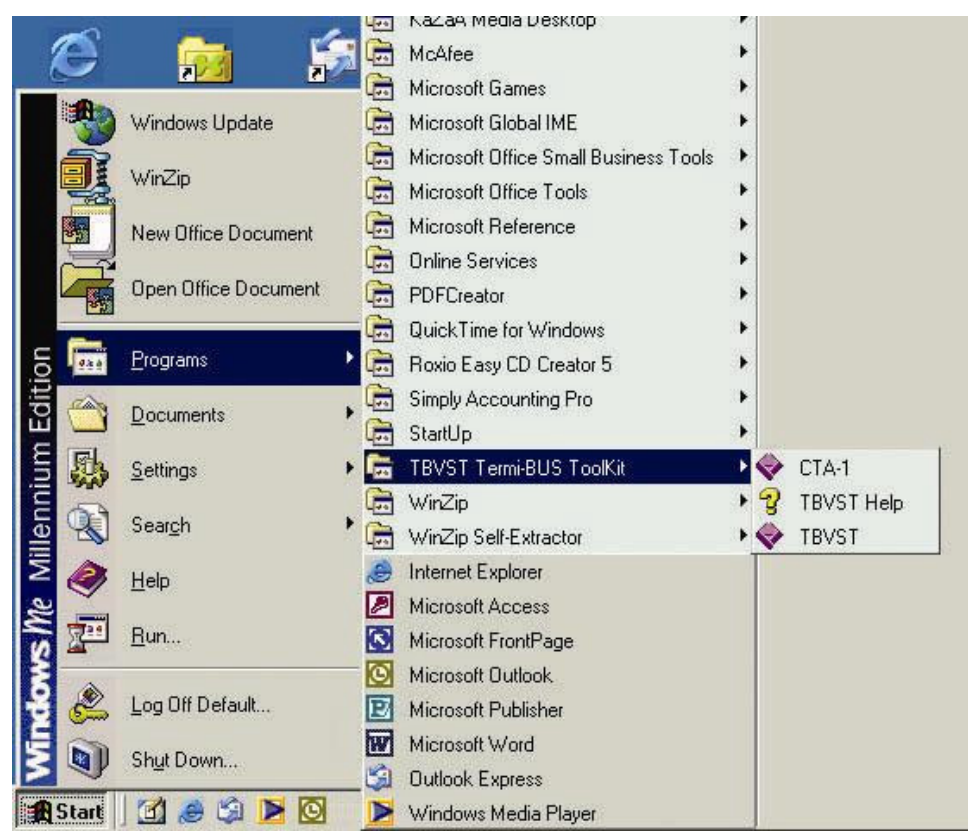

Before running Termi-Bus Tool Kit a Mechatronics Cylinder must be connected to your computer. Use the components supplied to connect to a serial port on your computer.

#### 3. TBVST

#### 3.1. Selection of serial port

After turning the Actuator power ON and starting TBVST you will see the serial port selection dialog as follows. Please select the serial port number to which the actuator is connected now.

.....

| 🛎 Set up Communication 🔀                                           |     |
|--------------------------------------------------------------------|-----|
| Port-                                                              |     |
| Select the Port number<br>that connect with the<br>Termi-BUS.<br>1 | Set |
| Set Stop                                                           |     |

This number is PC serial port number to connect with ADP-1. COM1 is 1, COM2 is 2.

After the selection of serial port number, please press this set button. This will establish the communication between PC and the actuator connected to the serial port.

#### 3.2. Main Menu

After communication is established, the following main menu will be displayed.

| 🐃 Termi-BUS Command Output                                           | t Tool (Dyadic Syste                                      | ms Co.,Ltd.)                                                                         | ×                                                 |
|----------------------------------------------------------------------|-----------------------------------------------------------|--------------------------------------------------------------------------------------|---------------------------------------------------|
| Trace(I) File(E) SetUp(C) Help(                                      | H) End(Q)                                                 |                                                                                      |                                                   |
| Axis No. Servo<br>ON                                                 | Homing                                                    | Alarm Clear                                                                          | Servo<br>OFF                                      |
| -Position Actuator and                                               | I Jog Run ——                                              | Position Data Save                                                                   | Window                                            |
| Position Actuator<br>(mouse click)                                   | 0 1 2 3 4                                                 | 5 6 7 8 9 A B C                                                                      | DEF                                               |
| Continuous Position<br>Actuator (R=repeat)                           | 123456789AB                                               | CDEF1E2D3C4B5AR 🚽                                                                    | Start                                             |
| Forward End                                                          | -100.080 mm                                               | Reverse End                                                                          | 0.080 <b>mm</b>                                   |
| -Command monitor -<br>0.000 mm<br>0 pulse                            | Jog I                                                     | Run(mouse click)                                                                     | <ul> <li>*1</li> <li>*10</li> <li>×100</li> </ul> |
| Response monitor                                                     | Po                                                        | sition monitor                                                                       |                                                   |
| Pulse P                                                              |                                                           |                                                                                      |                                                   |
| Transmitted data<br>0n00000000082<br>Received data<br>U0n0100808004C | SErvo monit<br>STAT bit<br>ALRM bit<br>PI bit<br>PO bit 7 | or<br>6 5 4 3 2 1 0<br>6 5 4 3 2 1 0<br>Normal : 0<br>6 5 4 3 2 1 0<br>6 5 4 3 2 1 0 |                                                   |

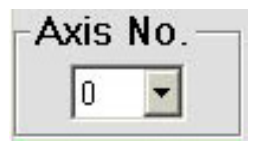

Please select the actuator axis number that is connected. When only one axis is connected, it will not be necessary to change this value.

The default axis number is 0 and it is written on the EEPROM memory in the controller of the Mechatronics Cylinder. In case of a multi-axis connection, unique axis numbers must be assigned for each axis. Therefore in case of multiple connection each actuator must have been assigned with different axis numbers by using the CTA-1 application software or CTA-23 Teach Pendant.

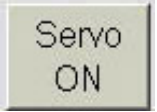

If Servo is not ON yet, please press this button to turn the servo ON, so that the motor will be active.

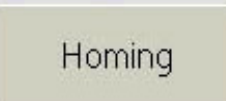

Before initiating position teaching, please press this button to home the actuator.

#### **JOG operation:**

The JOG operation bar can move the actuator to desired position. This feature can be useful for teach-style programming (when the actuator has been jogged to the desired position, click the "Position Data Save Window" Button – more detail in section 3.3).

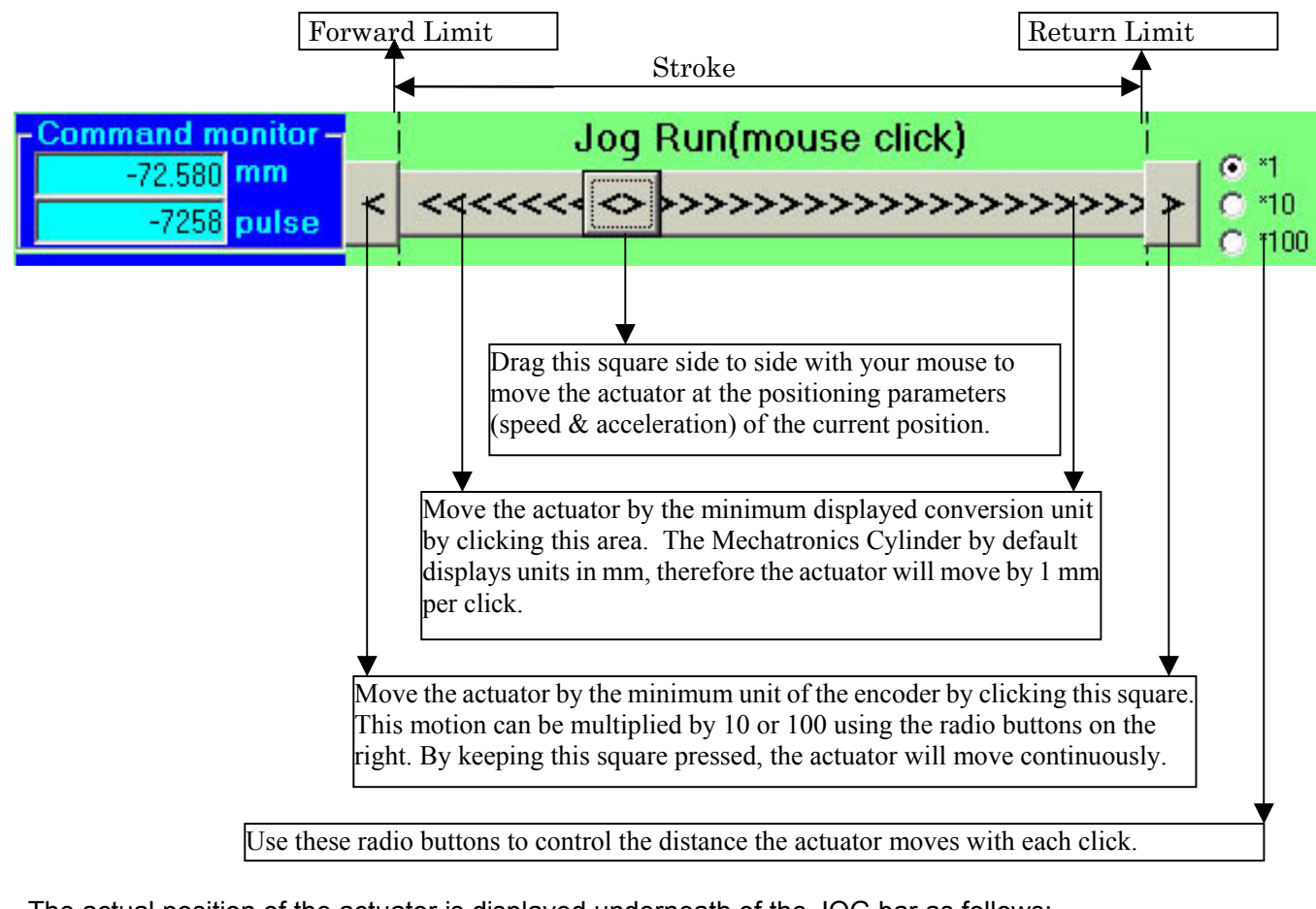

The actual position of the actuator is displayed underneath of the JOG bar as follows:

| Response monitor - | Position monitor |
|--------------------|------------------|
| -7973 pulse        | \$               |

Dyadic Systems - Mechatronics Cylinder Manual

### Position Data Save Window

In order to save position data to the actuator, please press this button to open "Position Data Save Window". Please refer to "3.3. Position Data Save Menu".

Saved position data can be executed by clicking the position number in the Position Run bar as follows:

| Position Actuator | 0    | 1 | 2 | 3 | 4 | 5 | 6 | 7 | 8 | 9 | А | В | С | D | Е | F |
|-------------------|------|---|---|---|---|---|---|---|---|---|---|---|---|---|---|---|
| (mouse circk)     | 10 C |   |   |   |   |   |   |   |   |   |   |   |   |   |   | · |

#### Menu bar:

The menu bar has the following functions:

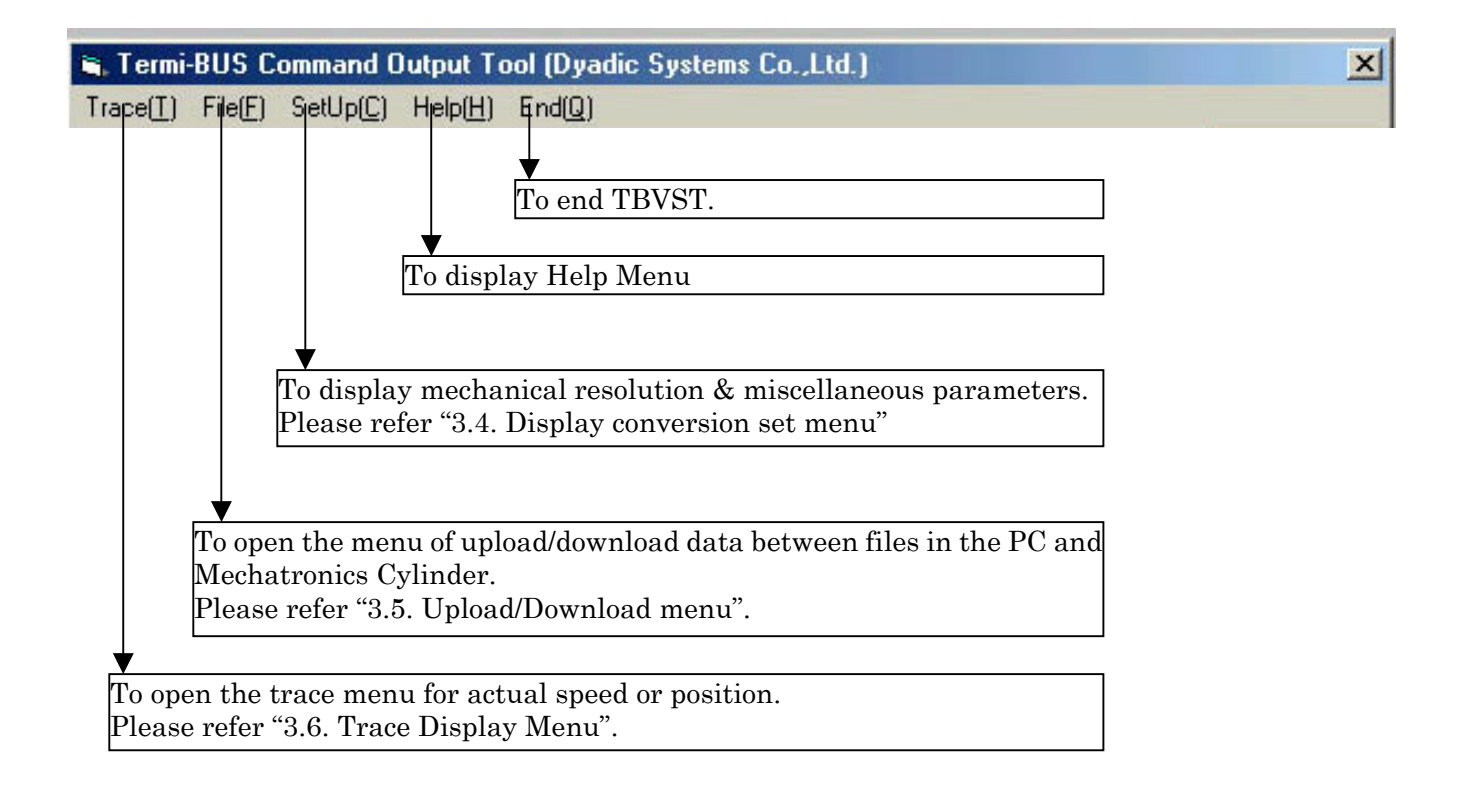

#### 3.3. Position Data Save Menu

When Position Data Save Menu is opened or Position No. is selected, the following question is displayed.

| Select e | dit mode of position editor                                                        |
|----------|------------------------------------------------------------------------------------|
| ٩        | Do you want to replace the target position of this number as the actual position ? |
|          | <u>Yes</u> <u>N</u> o                                                              |

If "Yes" is selected, the actual current position of Mechatronics Cylinder shaft rod will be saved as the target position (Position Teaching).

If "No" is selected, the target position data can be programmed in this menu by moving the slide bar or data typing.

| 🛋 Termi-BUS Command                                                   | Output Tool (Dyadic S             | ystems Co.,Ltd.) |         | ×                                                      |
|-----------------------------------------------------------------------|-----------------------------------|------------------|---------|--------------------------------------------------------|
| Trace(T) File(E) SetUp(C                                              | ) Help( <u>H)</u> End( <u>Q</u> ) |                  |         |                                                        |
| Axis No. Posi                                                         | ition No                          |                  |         |                                                        |
| Position data ed                                                      | litor                             |                  |         |                                                        |
| PositionCommand                                                       | -7.223 <mark>1</mark><br>mm       |                  | 1       | Close                                                  |
| At position width                                                     | 0.032 <b>- 1</b><br>mm            |                  | ▶       | Save                                                   |
| SpeedCommand                                                          | 100 <u>•</u><br>mm/sec            | J                | ک<br>اح | <sup>2</sup> usher positioning —                       |
| AccelarationComm                                                      | and 0.200 <u>1</u><br>on G        | 1                |         | Pusher valid<br>Pushing direction —                    |
|                                                                       |                                   |                  |         | <ul> <li>Forward side</li> <li>Reverse side</li> </ul> |
| Servo gain                                                            | 6                                 |                  |         |                                                        |
| - Transmitted data<br>OR4000004000<br>- Received data<br>U0R4FFFFFC3D | 96                                |                  |         |                                                        |

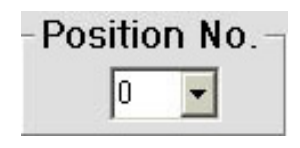

After pressing the Position Data Save Menu button, the above question dialog (Edit mode selection) will appear.

After answering this menu, the above data edit menu will appear showing the current position number of the actuator. The data displayed on this screen is stored in the EEPROM memory of the actuator.

If another position is selected, the data for that position will be read from the actuator and displayed in this menu.

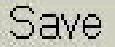

After editing parameters for a position, press the save button to save the new data.

| PositionCommand | -7.223 | Þ |
|-----------------|--------|---|
| Relative        | mm     |   |

The "Relative" option under "Position Command" is used to identify of Incremental movement. If this box is checked, the "Position Command" becomes the increment by which the cylinder will move when it receives the start signal for that step. By using this incremental movement a Mechatronics Cylinder can execute more than 16 positions as long as some of the positions are executed with constant displacement.

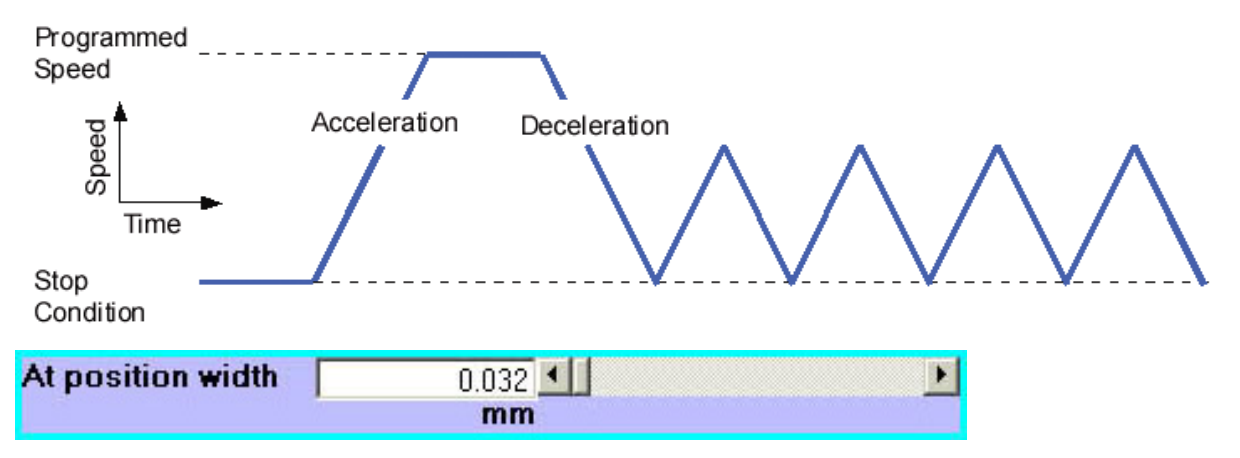

The "At position width" parameter allows the user to customize the distance from motion completion at which the actuator outputs the position complete signal. The default data is about 4 pulses pitch in mm. A larger setting for "At position width" would for example enable the actuator to make a continuous motion with several different speeds. The completion signal would be sent before the axis is stopped, which would allow a new position to be executed without stop.

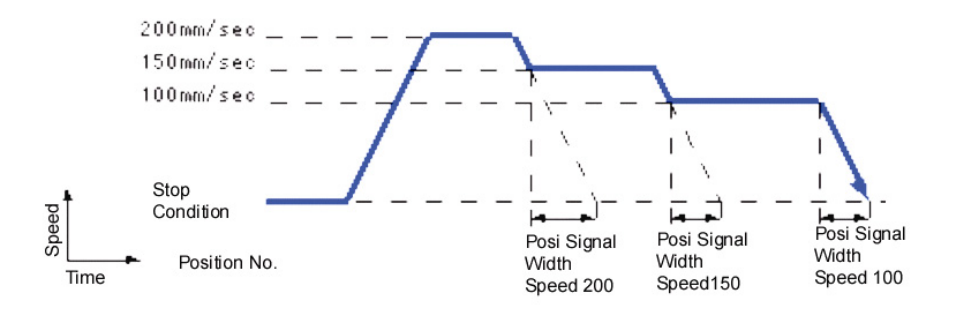

| SpeedCommand | 100 💶 📗 |  |
|--------------|---------|--|
|              | mm/sec  |  |
|              |         |  |

This data entry box allows speed to be set for a given position.

| AccelarationCommand [ | 0.200 💶 | E |
|-----------------------|---------|---|
| Max. Accelaration     | G       |   |

The acceleration set in this box is by default applied to both the start and finish of motion for a given position. The "Max. Acceleration" selection box tells the axis to move as quickly as possible at the start of motion and use the identified acceleration rate to reduce velocity at the end of motion.

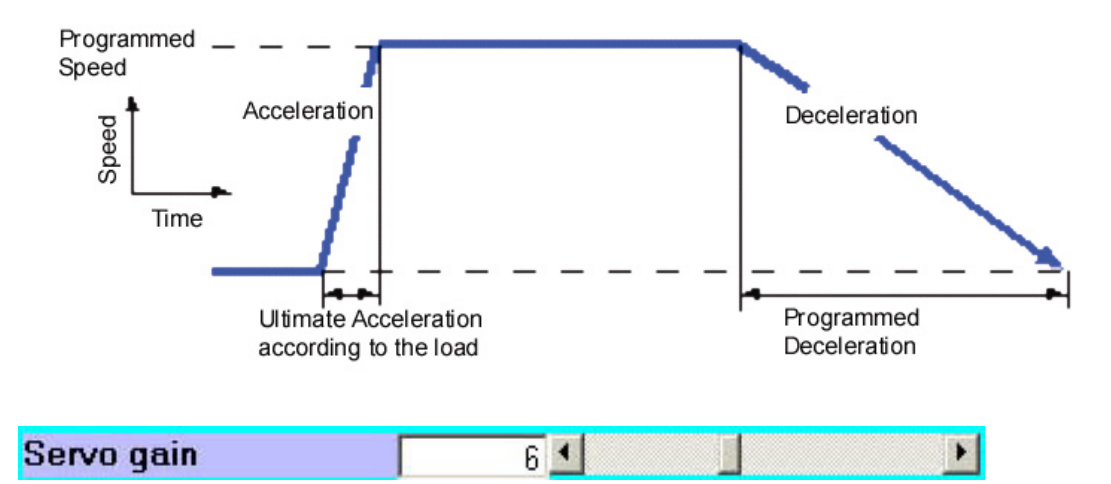

This menu specifies the gain used to drive the servo to the given position. There is no unit of measurement for this. The max. gain is 15, and the default setting is 6. Usually there is no need to change this data, but if fast positioning time is critical, it may be possible to reduce positioning time by changing this value to finely tune the servo control parameters to your load. See section 3.6 (Trace Mode) for further detail on testing the effects of different servo gain settings.

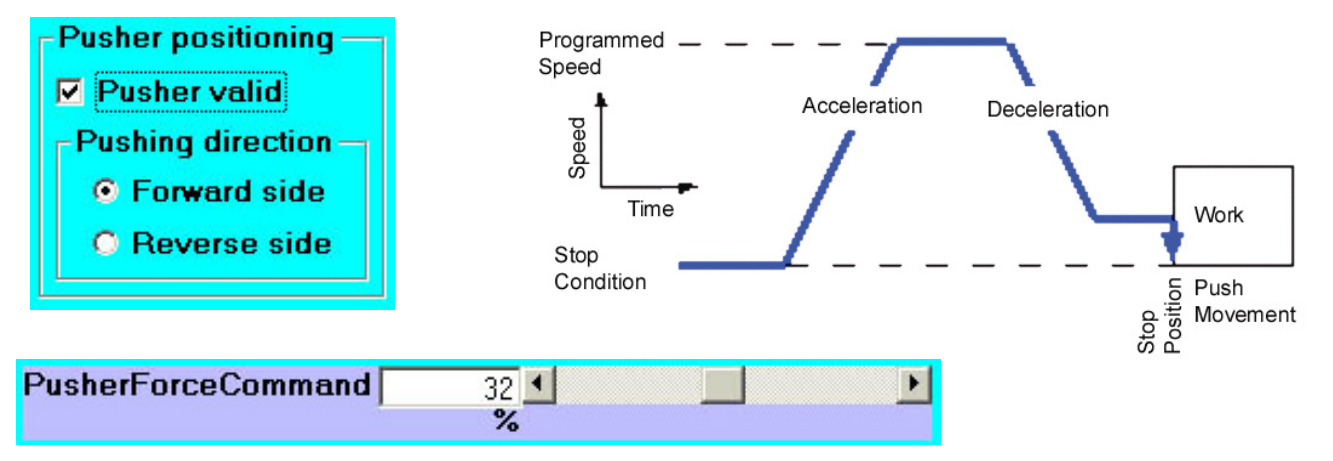

If the "Pusher Valid" check box is marked, Push Force Mode will be used for the given position. This mode consists of an approach movement and a Push Force movement.

- Approach movement data: Set Position, Speed and Acceleration (same as regular positioning).
  - The approach position is the position where Push Force movement starts.
- Push Force movement will start from the approach position if the current position is before the approach position. If the current position is past the approach position already, the axis will immediately

commence the push motion when the start signal is given.

- Push Force direction is set by selecting Reverse Side (push away from motor end) or Forward Side (push towards motor end).
- Push Force can be set by sliding the select bar or typing force in %.

|   | Close |  |
|---|-------|--|
| ( | Save  |  |

By clicking "Save", the edited data will be saved. By clicking "Close", the display will go back to the main menu.

#### 3.4. Display Data Conversion Menu

After the communication establishment you may click on "SetUp" to display the following menu.

| 🖷 Termi-BUS Command Output Tool (Dyadic Syst | ems Co.,Ltd.)                  | ×          |
|----------------------------------------------|--------------------------------|------------|
| Trace(T) File(E) SetUp(C) Help(H) End(Q)     |                                |            |
| -Actuator Set Up                             |                                |            |
| Type of actuaterMotor ResolutiLinear800      | on<br>ulse] / Motor Revolution | Save       |
| Disply Resolution Pitch Ui<br>0.001          | nit<br>m / Motor Revolution    |            |
| Coordinate System                            |                                | n          |
| Homing Reverse End                           | Total Stroke                   | 149.993 mm |
| Current Limitter in Homing 50 %              |                                |            |
| - Homing Profile                             | ZONE Boundary                  |            |
| Velocity 20 mm/sec                           | Forward Boundary               | -5.055 mm  |
| Accelaration 0.041 G                         | Reverse Boundary               | 5.055 mm   |
|                                              |                                |            |
| Transmitted data<br>OR400000400096           |                                |            |
| U0R4FFFFC3DDD                                |                                |            |

This menu displays values for Encoder resolution and mechanism positioning distance conversion data, and allows customization of Homing behavior and Zone Boundaries.

| Type of actuater  | Motor Re | esolution<br>300 [pulse | ] / Motor Revolution |
|-------------------|----------|-------------------------|----------------------|
| Disply Resolution | Pitch    | Unit<br>6 mm            | / Motor Revolution   |

Encoder resolution unit and axis mechanical data are read from the connected axis, therefore this menu

is display only and it is not necessary to edit the settings. The cancel button returns to the main menu.

| Coordin   | nate System —     |                |                   |
|-----------|-------------------|----------------|-------------------|
| Homing    | Reverse End       | ✓ Total Stroke | 149.993 <b>mm</b> |
| Current L | imitter in Homing | 50 %           |                   |

This menu will select the home position. Forward end and backward end positions are available.

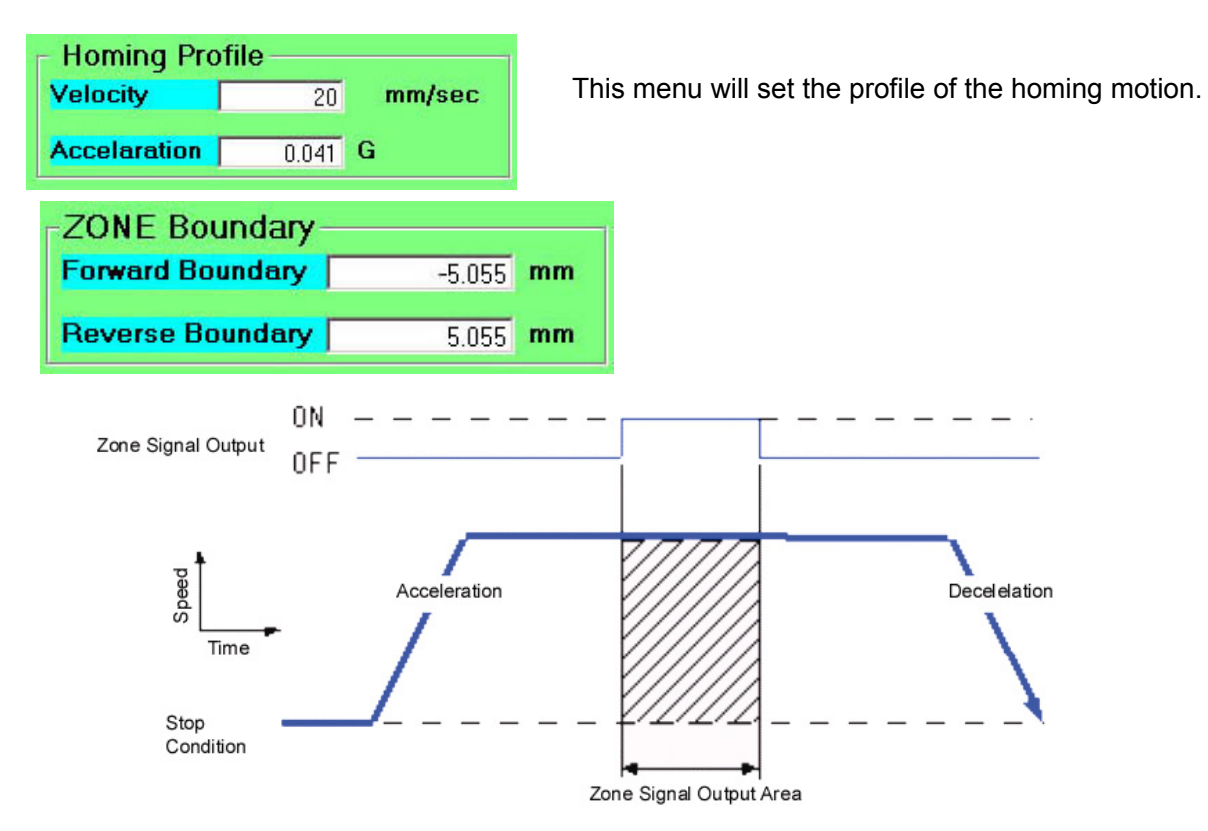

This function energizes the "Zone" signal when the actuator is in the zone defined by these end points. Units are shipped with the forward boundary set to zone signal start position, and reverse boundary set to zone signal end position.

#### 3.5. Upload / Download Menu

Click "File" to view this screen. This menu will allow us to transfer position data files between the EEPROM of the actuator and the PC.

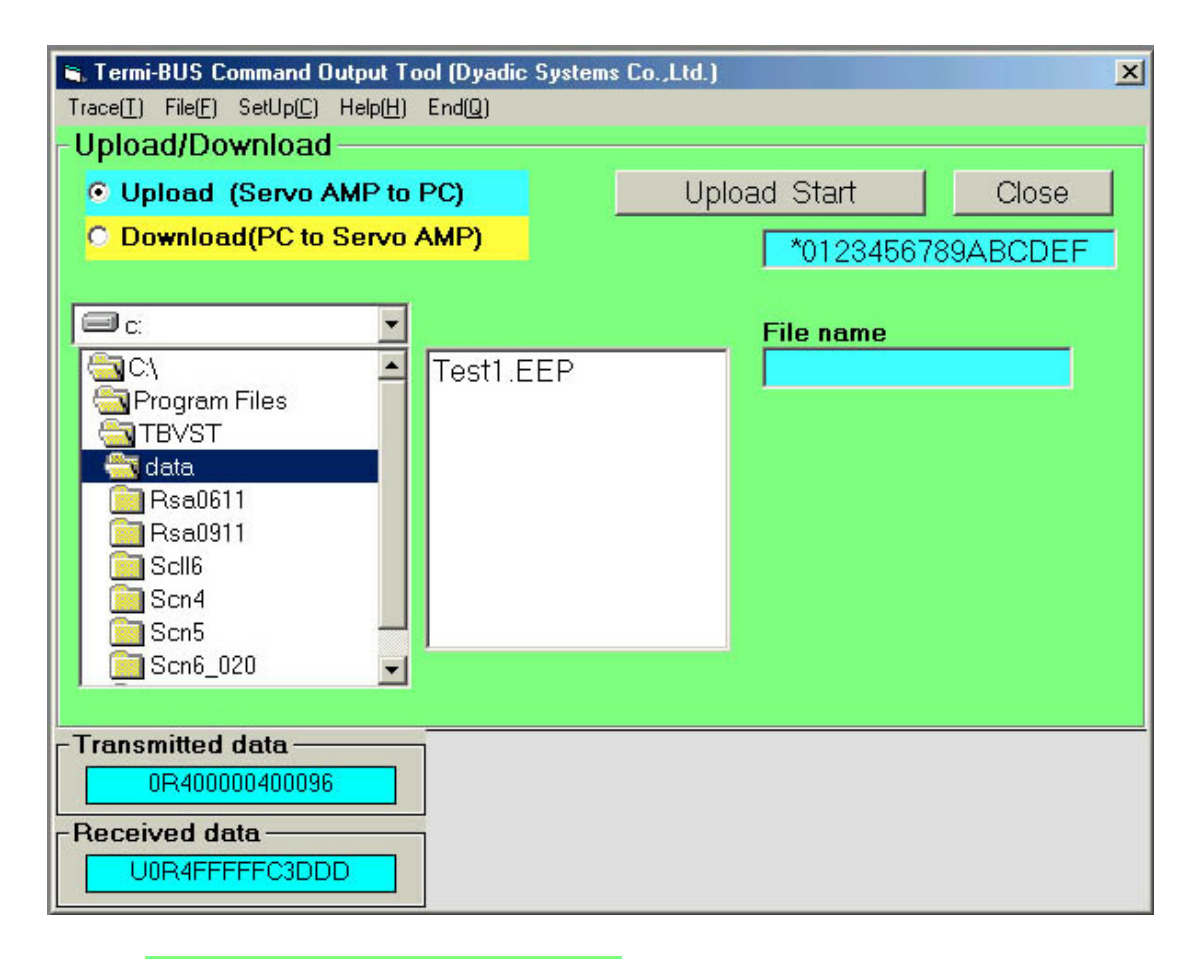

- Upload (Servo AMP to PC)
   Download(PC to Servo AMP)
- O Upload (Servo AMP to PC)
- Download(PC to Servo AMP)

These buttons select Upload operation or Download operation.

| 🖃 c: 💽                                                    |                                                          | File name |
|-----------------------------------------------------------|----------------------------------------------------------|-----------|
| C:\<br>Program Files<br>TBVST<br>data<br>Scn4<br>Strk_050 | S05a003.EEP<br>S05a004.EEP<br>S05DEM0.EEP<br>S05DEM1.EEP | S05a003   |

Termi-Bus Tool Kit comes complete with sample files for each Mechatronics Cylinder product. This menu

is used to select the file to upload or download. To transfer setup data from the axis to your PC simply type the name of the file you want to save it to (without extension) in the "File Name" box and click "Upload Start".

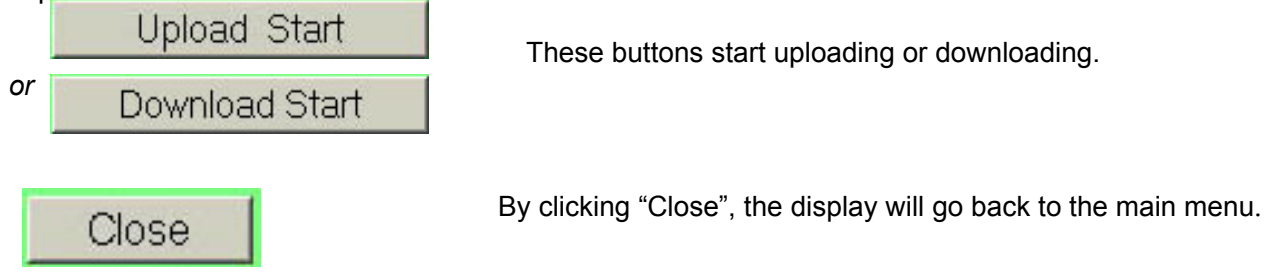

#### 3.6. Trace Menu

This function allows the user to display and print the behavior for the last movement sequence of the axis (shown as speed or position vs. time).

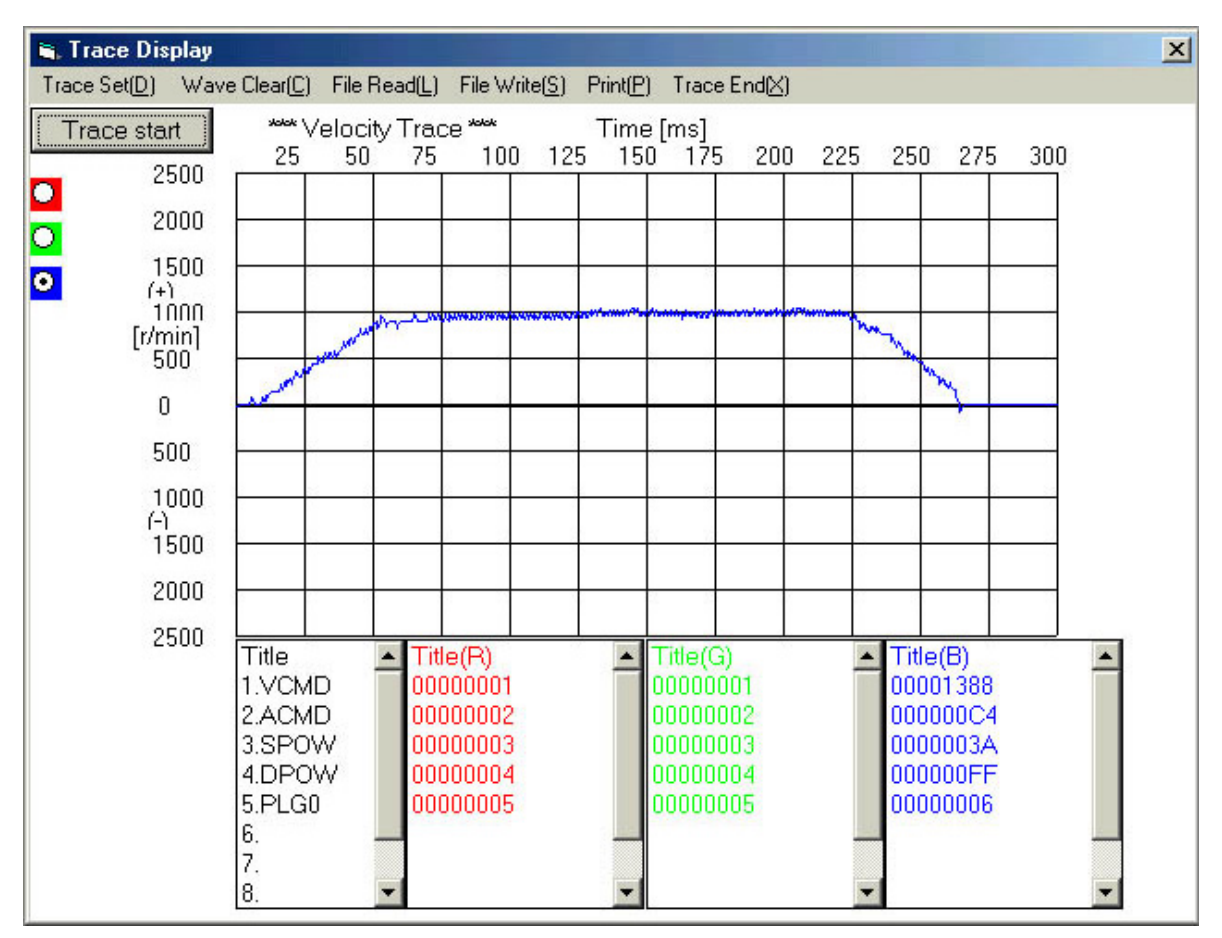

### Trace start

Click this button to display a graph of the last axis movement according to the settings chosen in the "Trace Set" menu.

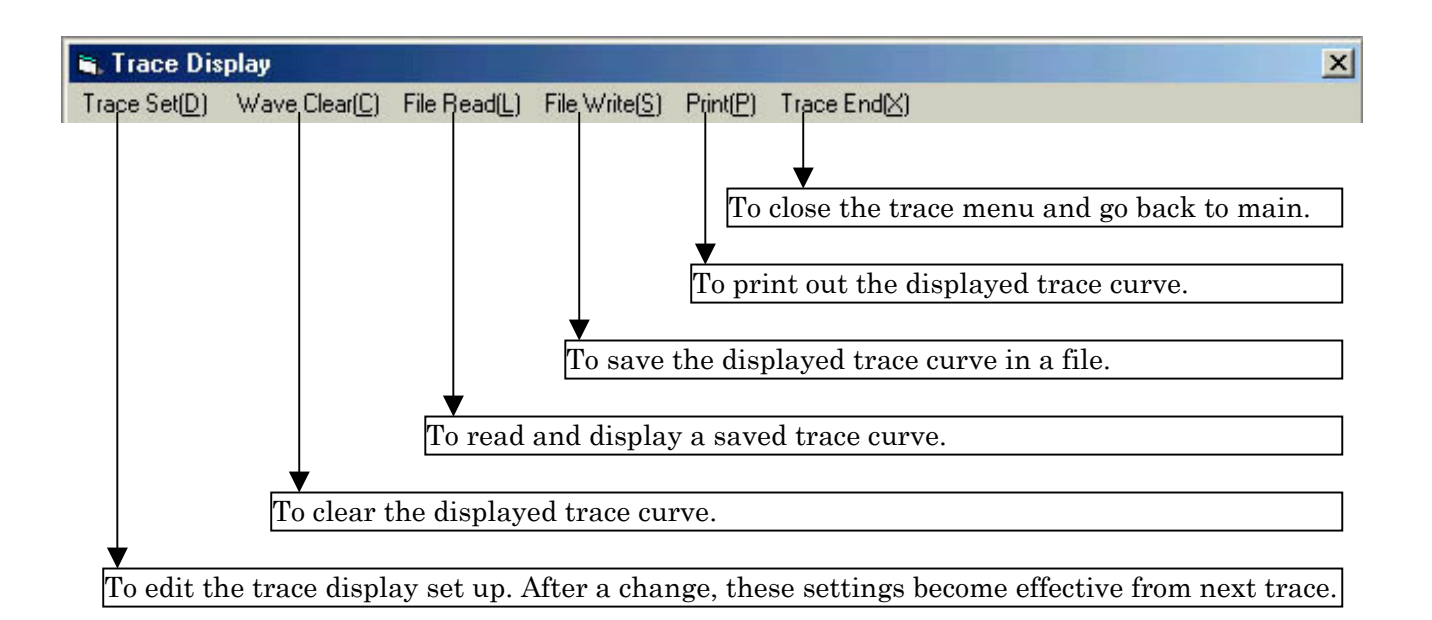

*Trace set (D):* To select the trace type (velocity or position) and the scales of the X and Y axes of the graph.

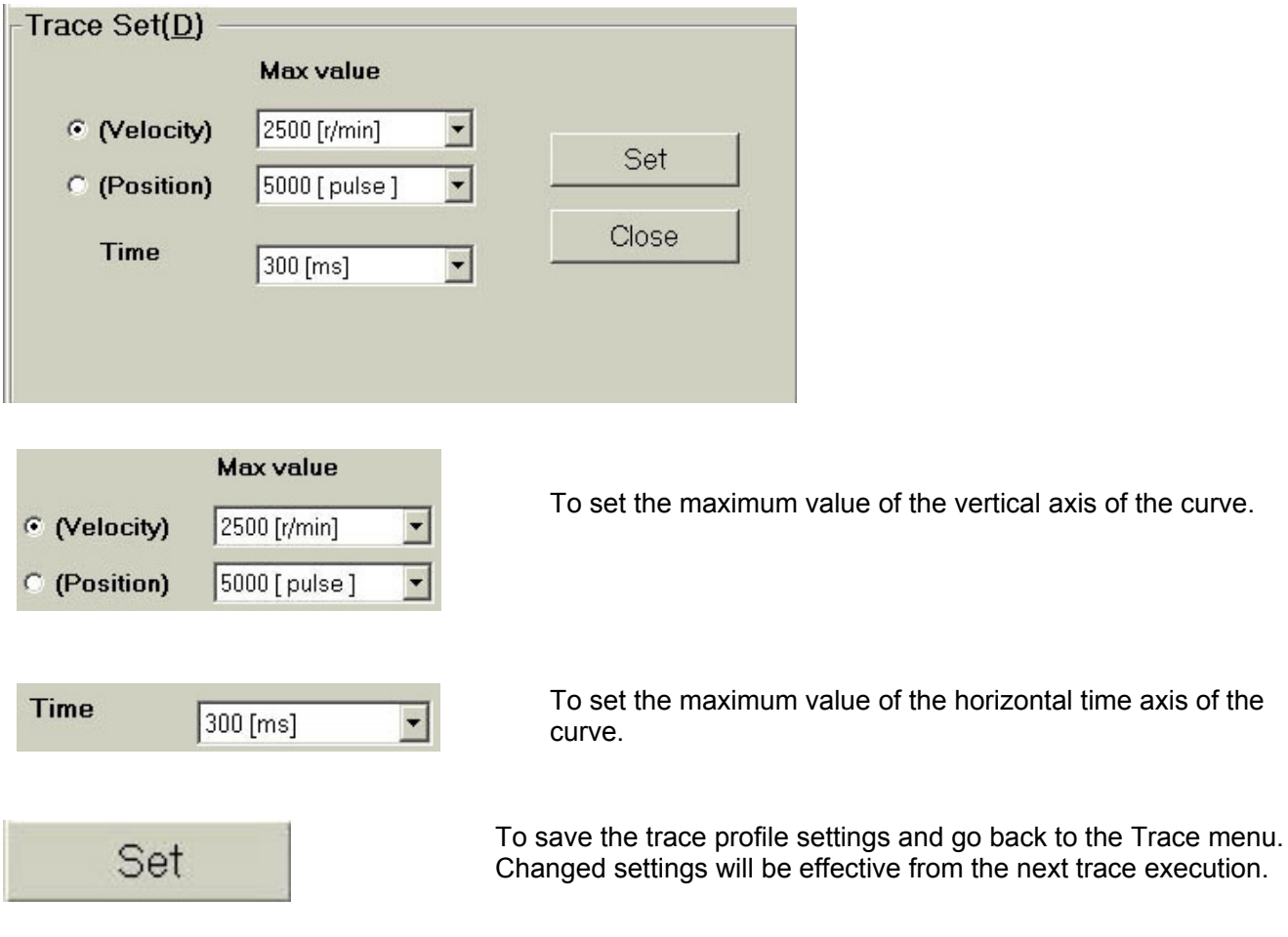

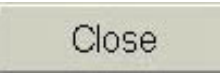

Cancels the data edit and closes this display (returns to Trace menu).

#### 4. CTA-1

#### 4.1. Serial port selection

After turning the Actuator power ON and starting TBVST, the first menu displayed is the serial port selection dialog as follows. Please select the serial port number that connects with the actuator now.

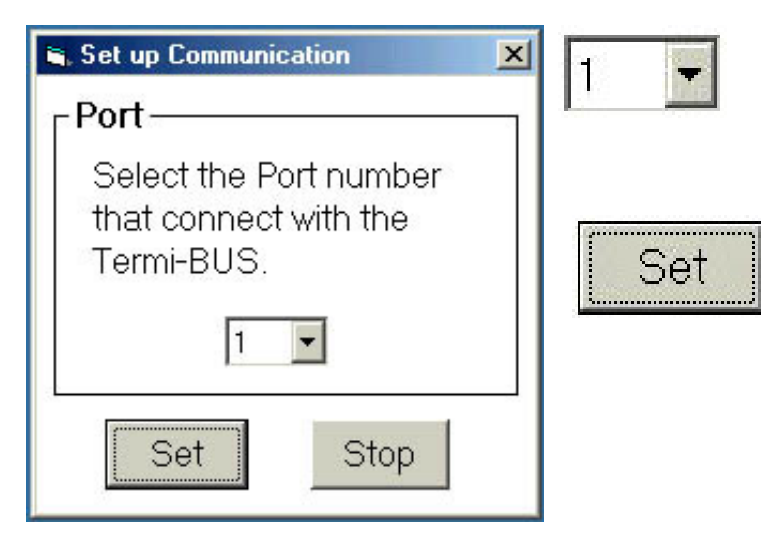

This number is PC serial port number to connect with ADP-1. COM1 is 1, COM2 is 2.

After selecting the serial port number, please press the set button. This will establish communication between the PC and the actuator connected to the serial port.

#### 4.2. Main Menu

After communication is established, the following main menu will be displayed.

| 🐃 Termi-BUS Command Output Tool (Dyadic Systems Co.,Ltd.) |             |                        |            |      |
|-----------------------------------------------------------|-------------|------------------------|------------|------|
| Axis No. Transmitted da                                   | ata<br>F083 | Received dat           | <b>a</b>   |      |
| Bank memory Editor<br>Bank<br>Number : Name               |             |                        |            |      |
| Address                                                   | -Data-      |                        |            |      |
| 0000:CNTM                                                 |             | 3FFFFFFF<br>1073741823 | HEX<br>DEC |      |
| File Operation                                            |             |                        |            | Exit |
|                                                           |             |                        |            |      |

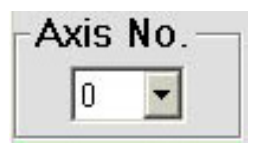

Please select the actuator axis number that is connected. In case of only one axis connected, it is not necessary to change this value.

#### Assign New Axis number

File Operation

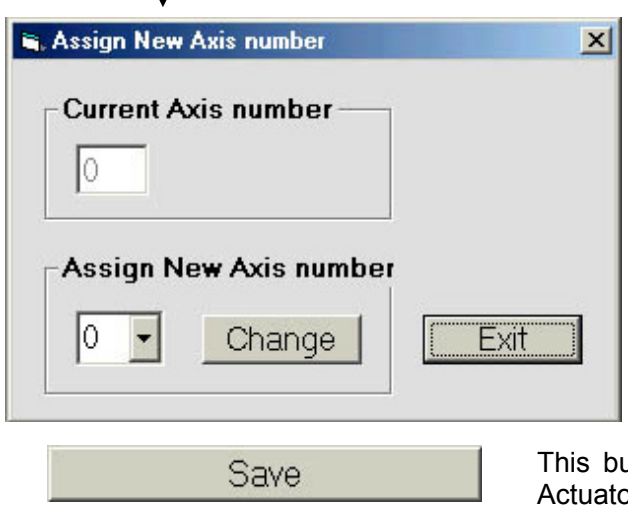

The default axis number is 0 and it is written on the EEPROM memory in the controller of the Mechatronics Cylinder. In case of a multi-axis connection, unique axis numbers must be assigned for each axis. Therefore when multiple axes are connected each actuator must have been assigned with different axis numbers by using this CTA-1 application software or the CTA-23 Teach Pendant. At the axis number assignment operation, only one axis should be connected. Use the axis number assignment selection box to select the desired number to be assigned to the connected axis.

This button will save the edited data to EEPROM memory of Actuator amplifier.

This menu will allow us to transfer movement data files between the actuator and the PC.

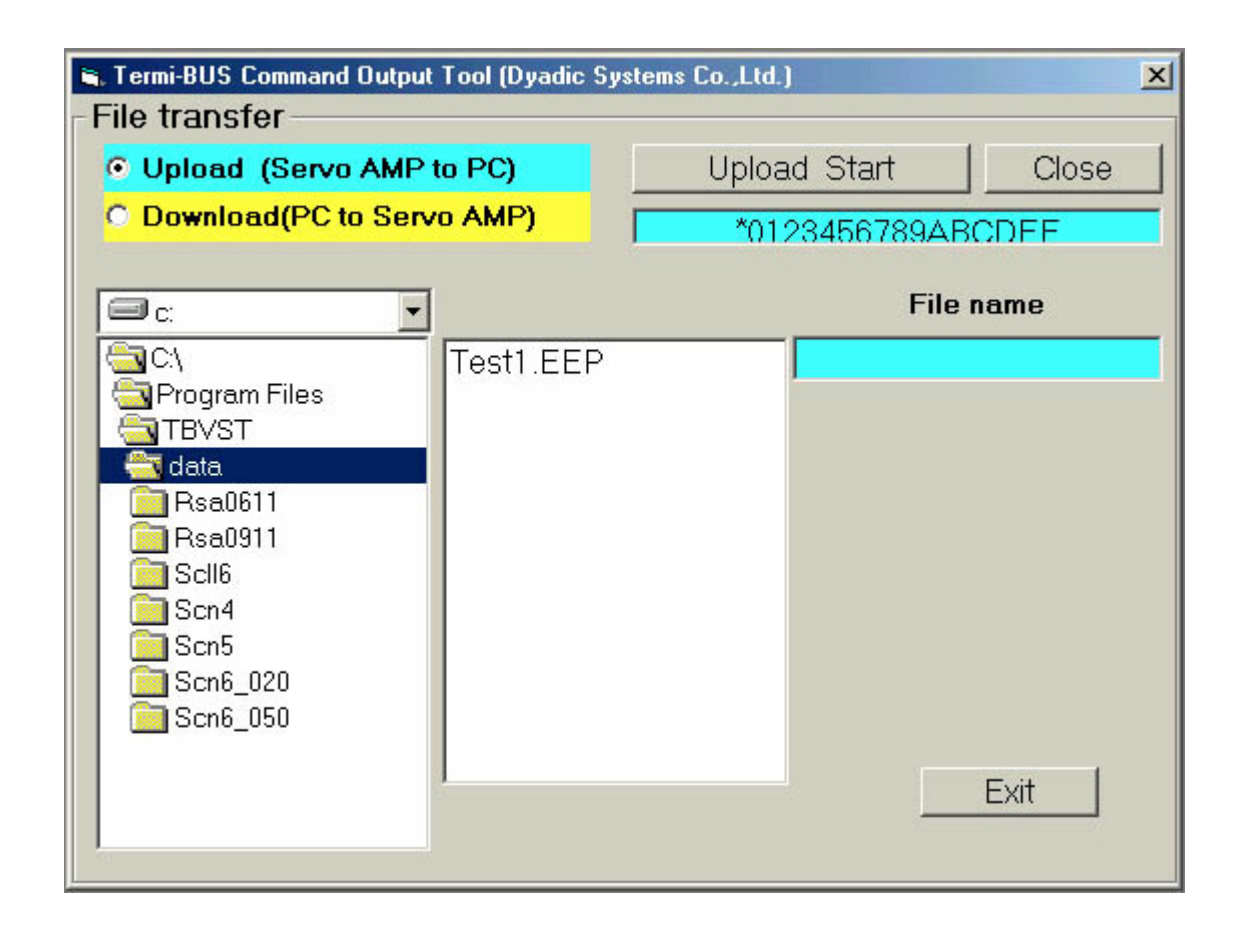

| 0<br>0 | Upload (Servo AMP to<br>Download(PC to Servo a | This button will select Upload operation or Download operation.                                                | ł   |
|--------|------------------------------------------------|----------------------------------------------------------------------------------------------------|-----|
| S10    | File name<br>a003                              | This menu allows the user to specify the desired filename for a downloa<br>The file extension is not required. | ad. |
| or     | Upload Start<br>Download Start                 | These buttons start uploading or downloading.                                                                  |     |
|        | Close                                          | By clicking "Close", the display will go back to the main menu.                                                |     |

.

#### 5. Appendix

#### 5.1. PC Tool Software Installation Memo

If you experience any problems installing the Termi-Bus ToolKit on your PC please contact Mirai Inter-Technologies.

#### 5.2. PC Tool Kit Parts (TBVST-EN-SET)

PC Tool is a single axis support tool to program Mechatronics Cylinder through PC display with jogging and other set ups. The software is supplied on CD-ROM.

#### 5.2.1.Contents of PC Tool (TBVST-EN-SET)

(see red circle in the following figure)

| ① PC Software:           | TBVST-EN   | (to install it in PC)                        |
|--------------------------|------------|----------------------------------------------|
| ② RS232/RS485 Converter: | ADP-1      | (to connect with PC serial port)             |
| ③ Connector Junction:    | ADP-2      | (Junction for cables)                        |
| ④ ADP Cable (1m):        | RP9050-010 | (to connect Mechatronics Cylinder and ADP-2) |
| SIO Cable (1m):          | RP9041-010 | (to connect ADP-1 and ADP-2)                 |

#### PC Set Tool Kit (TBVST-EN-SET)

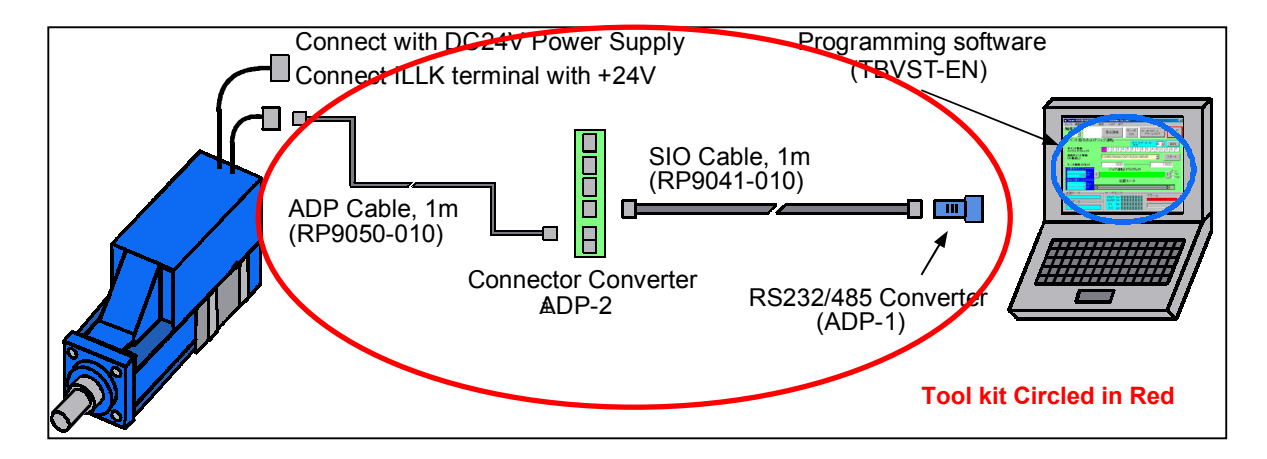

#### 5.2.2. RS232C/RS485 Junction Converter Circuit

(Model: ADP-1)

- (1) Model No.: ADP-1
- (2) Dimensions

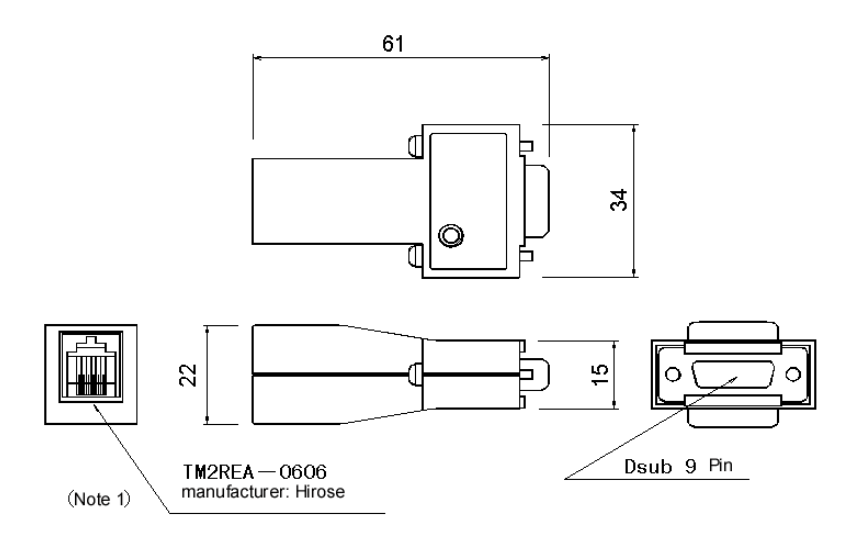

*Please refer 4.4. wiring examples of outside connections for connector connection. Please use SIO cable (6 wires) for connector cable.* 

#### 5.2.3. Connector Converter : ADP-2

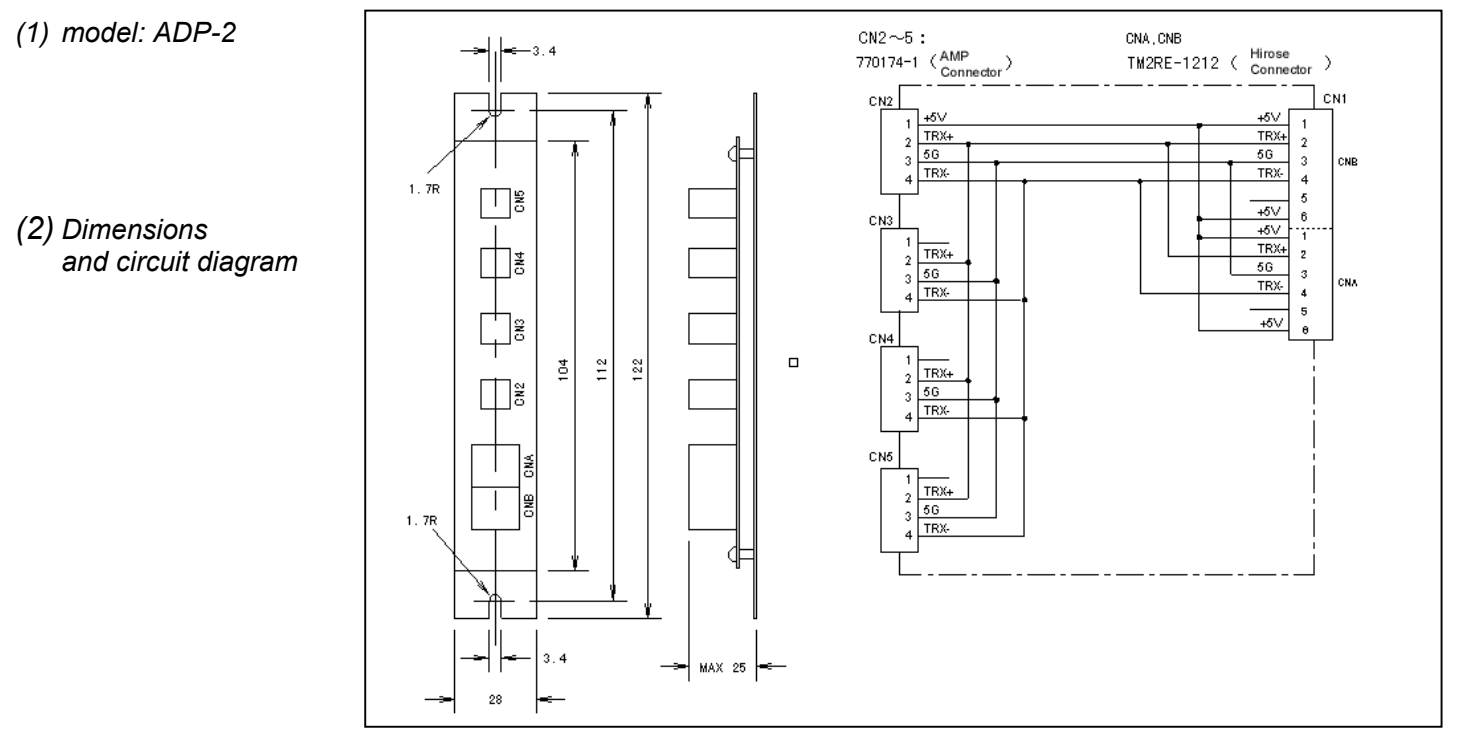

#### 5.2.4. Cables

(Note) In case of ADP-2 use, please use at least one axis on CN2.

#### (2) Serial connector cable (model: RP9050-030) (applicable for any Mechatronics Cylinders)

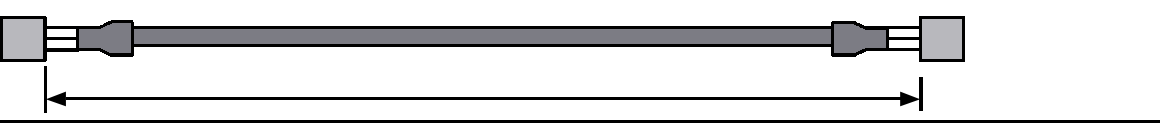

Dyadic Systems – Mechatronics Cylinder Manual

MF-005500-EN-19/20

| 1 | +5V  | Red   |
|---|------|-------|
| 2 | TRx+ | White |
| 3 | 5V   | Black |
| 4 | TRx- | Green |

| Connector | Made by AMP Co. |
|-----------|-----------------|
| Socket    | 172167-1        |
| Plug      | 170365-1        |

Manufactured by:

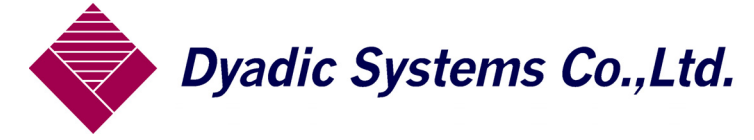

Ni-66-3 Kanaiwa Honmachi, Kanazawa Ishikawa-Ken, 920-0336 Japan Tel: 81-76-267-9103, Fax: 81-76-267-9104

Imported by:

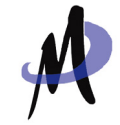

Mirai Inter-Technologies Systems Ltd. 35 Pollard St. Richmond Hill, ON, L4B 1A8 Canada Tel: 905-763-9442 Fax: 905-731-3165